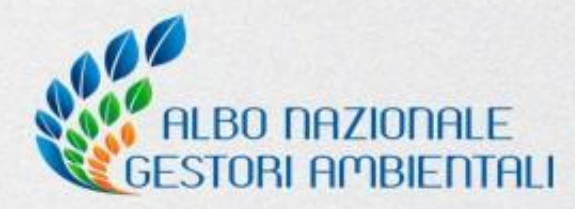

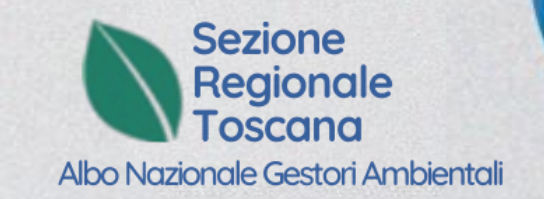

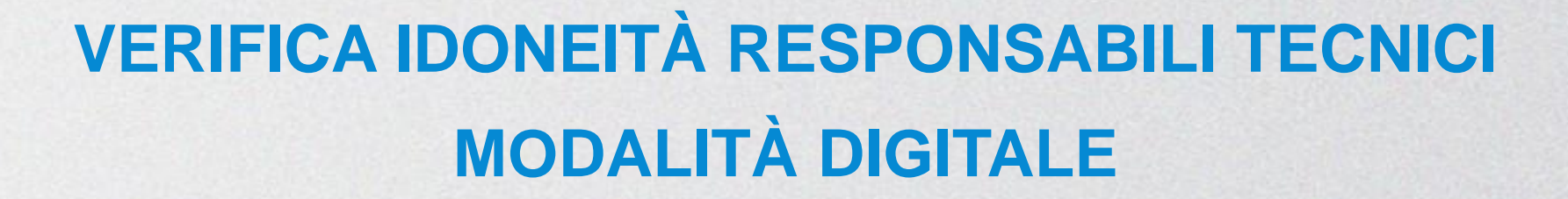

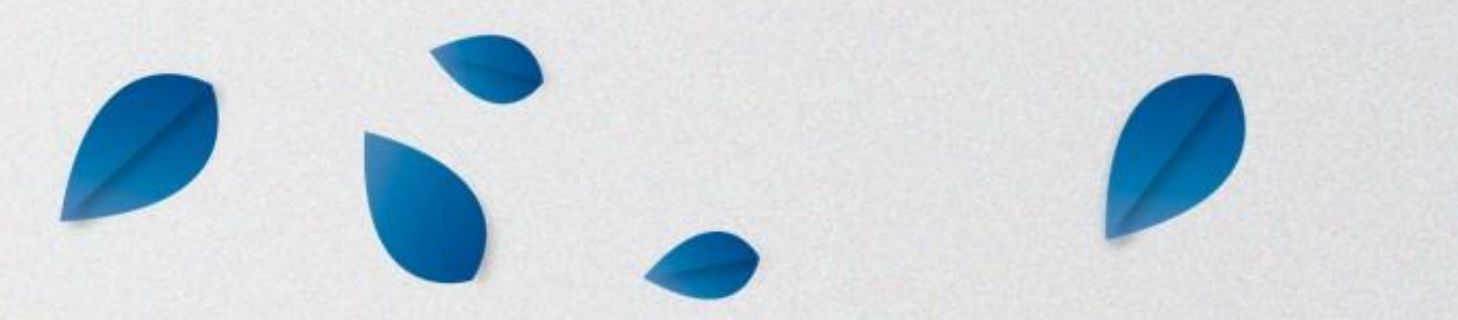

#### Le novità principali DELIBERA n. 1/2024 - VERIFICA RT DIGITALE

- FLESSIBILITA': la Sezione-CCIAA sceglie, in base alle proprie disponibilità organizzative, se svolgerà l'esame in modalità digitale o cartacea e lo comunica prima dell'apertura dell'iscrizioni.
- **SEMPLIFICAZIONE**: con la verifica digitale vengono eliminate le stampe e lo <u>svolgimento della prova è fortemente semplificato e</u> <u>permette al candidato di modificare le risposte fornite e/o decidere di non rispondere ad una singola domanda fino all'ultimo momento.</u>
- **OTP:** i questionari sono sostituiti da un codice «OTP» anonimo per ogni modulo che il candidato deve sostenere e che, tramite l'apposita interfaccia, permetterà la visualizzazione delle domande al candidato che sostiene la prova.

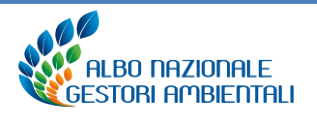

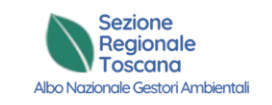

#### I vari step DELIBERA n. 1/2024 - VERIFICA RT DIGITALE

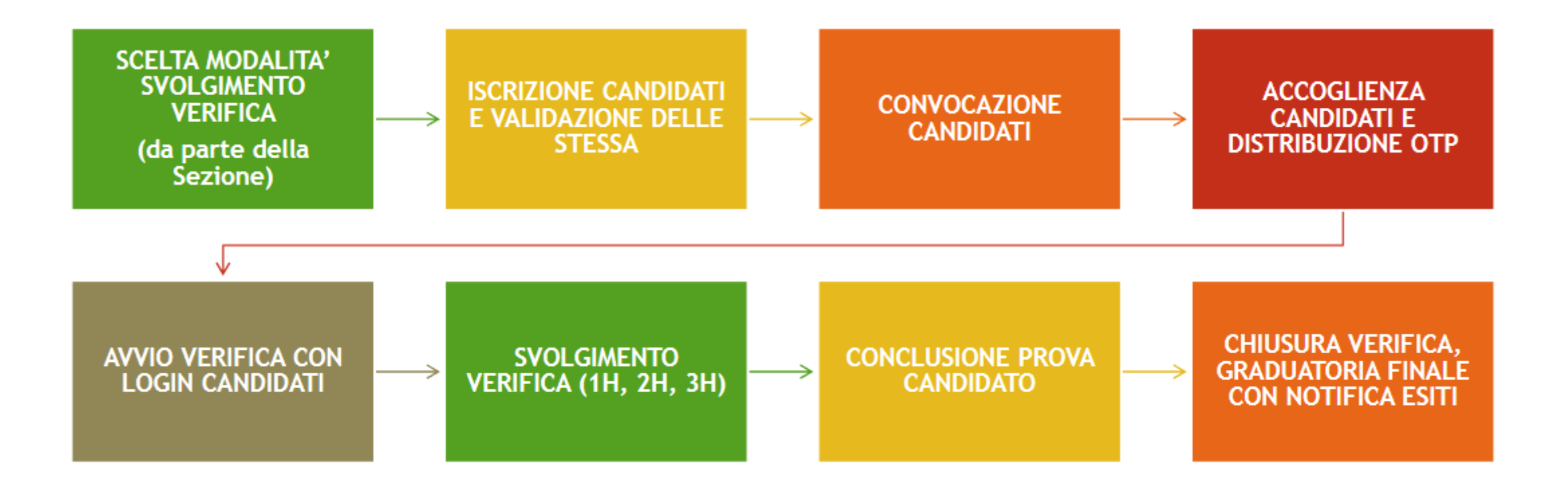

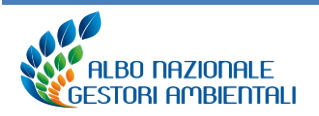

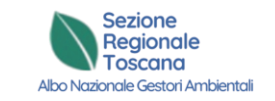

### **Focus – Elementi da evidenziare** DELIBERA n. 1/2024 - VERIFICA RT DIGITALE

| Nuova interfaccia utente<br>per svolgimento verifica<br>RT | Login utente e avvio<br>verifica con inserimento<br>e controllo degli OTP | Contatore del tempo con<br>evidenza del numero di<br>risposte date per i<br>singoli moduli | Gestione ed eventuale<br>sospensione delle<br>singole verifiche<br>(da parte della<br>Commissione tramite<br>apposita Consolle) |
|------------------------------------------------------------|---------------------------------------------------------------------------|--------------------------------------------------------------------------------------------|----------------------------------------------------------------------------------------------------|
| Possibilità di ritirarsi<br>dalla prova                    | Riepilogo e resoc<br>delle domande de<br>moduli                           | onto Conclusion<br>i vari del candida<br>OTP e fir                                         | e della prova<br>to, riconsegna<br>ne verifica.                                                                                 |

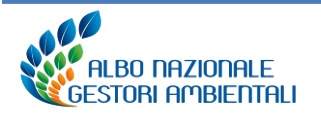

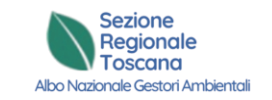

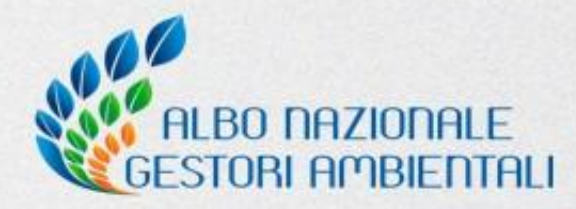

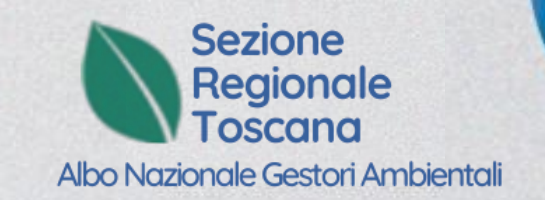

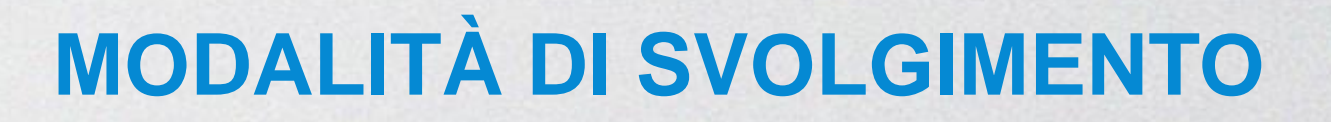

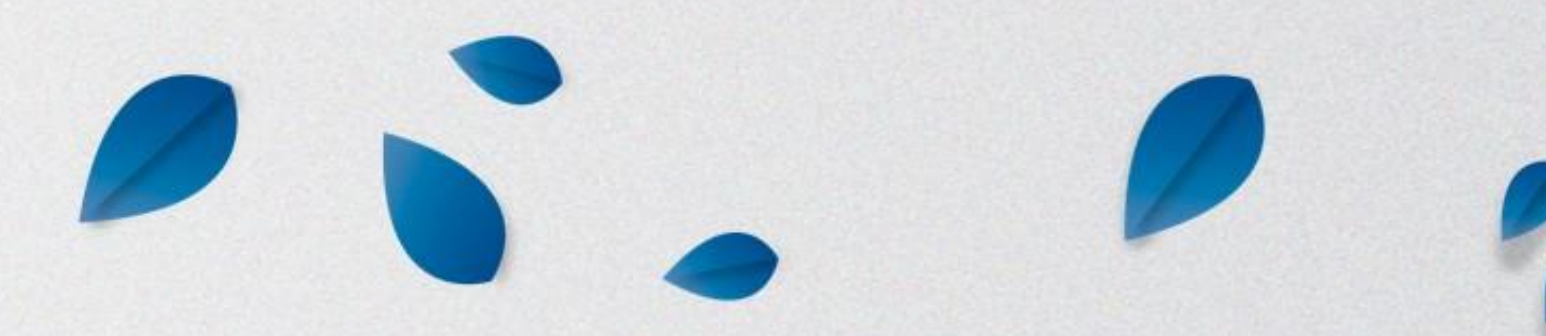

#### **SCHEDA OTP**

- Modulo/i da sostenere per il/i quali ci siamo iscritti
- 1 codice sessione esame uguale per ogni scheda
- 1 codice OTP relativo al modulo da sostenere ed è diverso per ogni scheda

**RICORDA:** ciascuna Scheda OTP deve essere riconsegnata al termine della prova.

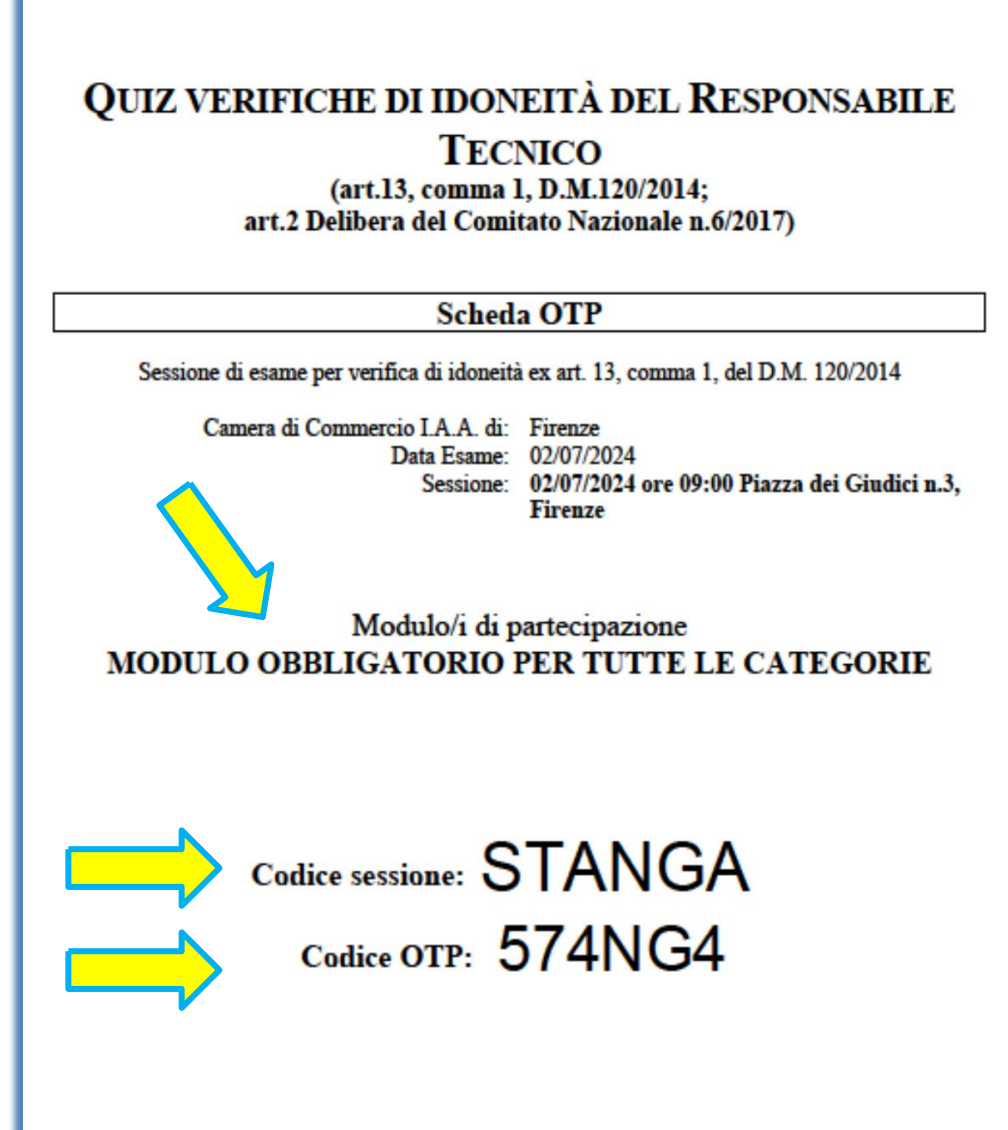

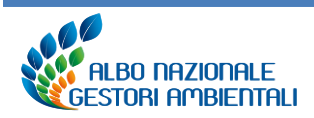

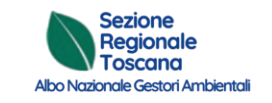

#### **TEMPO A DISPOSIZIONE PER LA VERIFICA**

60 minuti  $\longrightarrow$  1 modulo 120 minuti  $\implies$  2 moduli 180 minuti  $\implies$  3 moduli

Allo scadere del tempo non sarà più possibile rispondere alle domande e la prova verrà automaticamente conclusa.

| <b>RISPOSTA CORRETTA</b> | ۹ + 1  |
|--------------------------|--------|
| <b>RISPOSTA ERRATA</b>   | - 0,50 |
| <b>RISPOSTA NON DATA</b> | 0      |

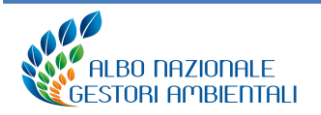

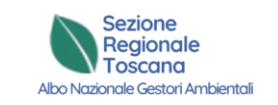

#### **PUNTEGGIO**

#### **VERIFICA INIZIALE**

## Modulo obbligatorio 32 Modulo specialistico 34

AGGIORNAMENTO

## Modulo obbligatorio 28 Modulo specialistico 30

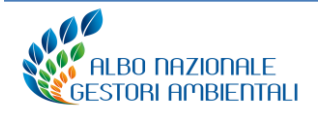

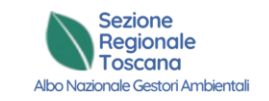

#### INTERFACCIA

|                            | Candidato                                        |                                                    |                                                                                          |                                                                              |                                                                                    |                                                                     |                                                                           |                                                                     |                                                                  | 1                                                              | Timer                                                           |                                                                  |                                         |                                                  |                                                      |                                                       |                                                              |                                                            |                                                                      |                                                  |                                             |                                                                                                    |
|----------------------------|--------------------------------------------------|----------------------------------------------------|------------------------------------------------------------------------------------------|------------------------------------------------------------------------------|------------------------------------------------------------------------------------|---------------------------------------------------------------------|---------------------------------------------------------------------------|---------------------------------------------------------------------|------------------------------------------------------------------|----------------------------------------------------------------|-----------------------------------------------------------------|------------------------------------------------------------------|-----------------------------------------|--------------------------------------------------|------------------------------------------------------|-------------------------------------------------------|--------------------------------------------------------------|------------------------------------------------------------|----------------------------------------------------------------------|--------------------------------------------------|---------------------------------------------|----------------------------------------------------------------------------------------------------|
| $\Rightarrow$              | DMAROS42LCVE289B                                 | ROSSI ADA                                          | MO                                                                                       |                                                                              |                                                                                    |                                                                     |                                                                           |                                                                     |                                                                  | (                                                              | J                                                               | 00:00:19<br>00:59:4                                              | Te<br>Te                                | empo tr<br>empo re                               | ascorso<br>esiduo                                    |                                                       |                                                              |                                                            |                                                                      |                                                  |                                             |                                                                                                    |
| ⇒                          | MODULO<br>SPECIALISTICO<br>CATEGORIA 9<br>MODULO | 1<br>21<br>Complet                                 | 2<br>22<br>tamento                                                                       | 3<br>23                                                                      | 4<br>24<br>tionario                                                                | 5<br>25                                                             | 6<br>26                                                                   | 7<br>27                                                             | 8<br>28                                                          | 9<br>29                                                        | 10<br>30                                                        | 11<br>31                                                         | 12<br>32                                | 13<br>33                                         | 14<br>34                                             | 15<br>35                                              | 16<br>36                                                     | 17<br>37                                                   | 18<br>38<br>D Rispo                                                  | 19<br>39<br>oste dat                             | <b>20</b><br><b>40</b><br>e 0 di 40         | Per passare al<br>domand                                                                                      |
| Clicc<br>ispon<br>ella ris | care in<br>denza<br>sposta<br>scelta             | Domand<br>II depo<br>imballi<br>del riso<br>idonea | da 1<br>osito t<br>aggio<br>chio b<br>a disin<br>ma nor<br>a evider<br>ma dev<br>rutture | empo<br>a per<br>iolog<br>fezio<br>n deve<br>nte il ri<br>re esse<br>sanitar | oranec<br>rdere,<br>gico e<br>one ad<br>essere e<br>ifiuto sa<br>ere effet<br>rie. | o dei i<br>anche<br>conte<br>ogni<br>effettua<br>nitario<br>tuato u | rifiuti<br>e fless<br>nuto<br>ciclo<br>ato utili<br>a rischi<br>utilizzan | sanita<br>sibile,<br>a sua<br>d'uso<br>zzando<br>o infett<br>do app | iri per<br>recan<br>volta<br>recan<br>apposi<br>ivo;<br>osito in | ricolos<br>te la s<br>in un<br>ite la s<br>ito imba<br>nballag | si a ris<br>scritta<br>imbal<br>scritta<br>allaggio<br>gio in a | chio in<br>"Rifiut<br>laggio<br>"Rifiut<br>ma solo<br>cciaio ter | ettiv<br>sani<br>igido<br>sani<br>media | o dev<br>tari po<br>o este<br>tari po<br>nte sac | e essei<br>ericolo<br>rno ev<br>ericolo<br>chetti di | e eff<br>si a r<br>entu<br>si a r<br>plasti<br>e racc | Eettua<br>ischic<br>almer<br>ischic<br>ca anor<br>colti in o | Preced<br>to util<br>infet<br>te riu<br>infet<br>nimi in r | ente<br>lizzan<br>tivo" o<br>tilizza<br>tivo"?<br>modo t<br>all'inte | Pross<br>do ap<br>e il sir<br>abile p<br>ale che | sima ()<br>posito<br>nbolo<br>previa<br>non | Prossima<br>oppure sul numer<br>della domano<br>scela<br>Per tornare al<br>domano<br>precedent<br>"precedente |
|                            |                                                  | O no                                               | ,<br>D;                                                                                  |                                                                              |                                                                                    |                                                                     |                                                                           |                                                                     |                                                                  |                                                                |                                                                 |                                                                  |                                         |                                                  |                                                      |                                                       |                                                              |                                                            |                                                                      |                                                  |                                             | oppure sul <b>nume</b><br>della domano                                                                        |

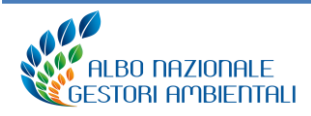

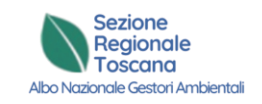

#### **LEGENDA COLORI**

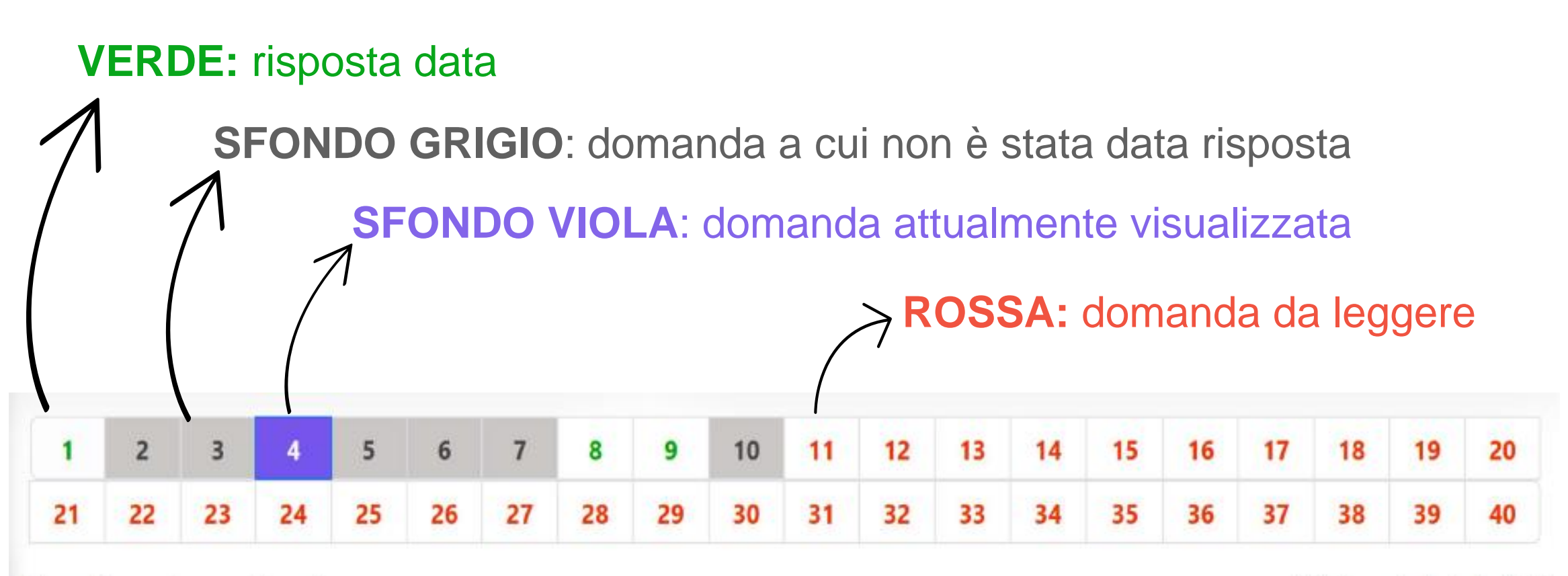

Completamento questionario:

(i) Risposte date 3 di 40

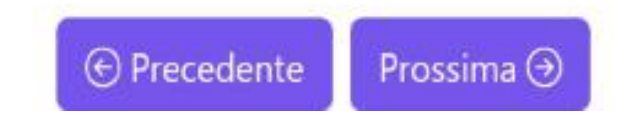

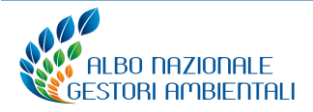

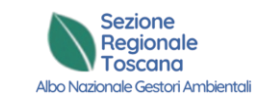

#### **RITIRATI DALLA VERIFICA**

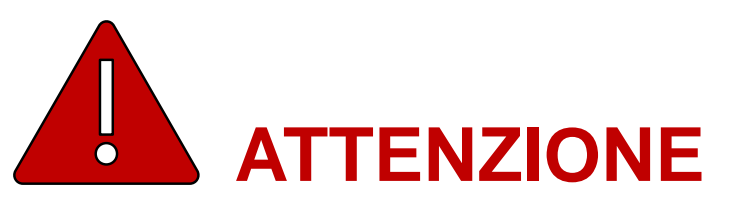

Il tasto «ritirati dalla verifica» va selezionato **solo nel caso in cui intendiamo ritirarci** dalla sessione di verifica senza consegnare l'elaborato.

In tal caso la prova non verrà corretta.

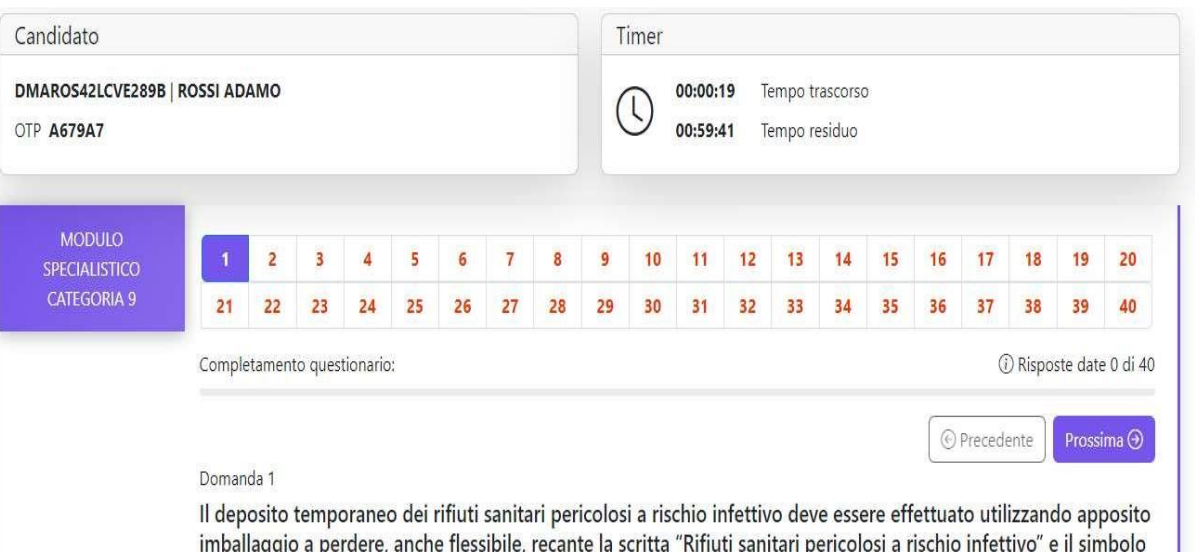

indeposito temporaneo dei rifiuti sanitari pericolosi a rischio infettivo deve essere effettuato utilizzando apposito imballaggio a perdere, anche flessibile, recante la scritta "Rifiuti sanitari pericolosi a rischio infettivo" e il simbolo del rischio biologico e contenuto a sua volta in un imballaggio rigido esterno eventualmente riutilizzabile previa idonea disinfezione ad ogni ciclo d'uso recante la scritta "Rifiuti sanitari pericolosi a rischio infettivo"?

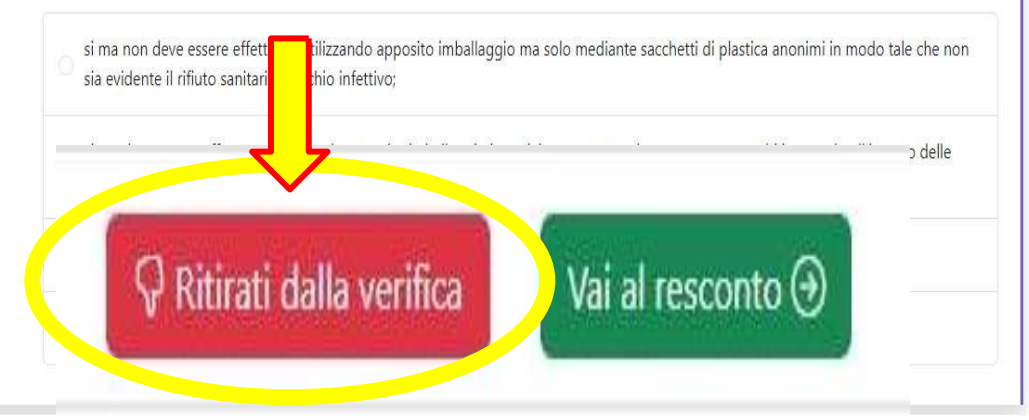

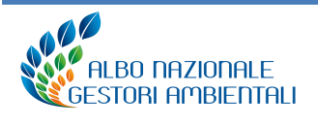

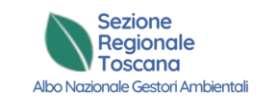

#### RESOCONTO

Verificare le

evidenziate in grigio

segnalate in rosso

Concludere la prova

le

**Modifica** 

Cliccando su «vai al resoconto» verrai reindirizzato al modulo completo di tutte le domande dove sarà possibile:

risposte

Consegna verifica

risposte

Candidato Timer DMAROS42LCVE289B | ROSSI ADAMO 00:01:51 Tempo trascorso OTP A679A7 HUHU36 00:58:09 Tempo residuo Completamento questionario: Domande risposte 4 di 40 Domanda Il deposito temporaneo dei rifiuti sanitari pericolosi a rischio infettivo deve essere effettuato utilizzando apposito imballaggio a perdere, anche flessibile, recante la scritta "Rifiuti sanitari pericolosi a rischio infettivo" e il simbolo del rischio biologico e contenuto a sua volta in un imballaggio rigido esterno eventualmente riutilizzabile previa idonea disinfezione ad ogni ciclo d'uso recante la scritta "Rifiuti sanitari pericolosi a rischio infettivo"? si ma non deve essere effettuato utilizzando apposito imballaggio ma solo mediante sacchetti di plastica anonimi in modo tale che non sia evidente il rifiuto sanitario a rischio infettivo; date si ma deve essere effettuato utilizzando apposito imballaggio in acciaio temprato e devono essere raccolti in cumulo all'interno delle strutture sanitarie. si; no; Z Modifica omesse Domanda 39 Cosa è la procedura di attenuazione monitorata per la bonifica delle acque di falda contaminate? Nessuna risposta selezionata 🗹 Modifica Domanda 40 Modificare la risposta data/omessa Cosa indica l'acronimo CSC di cui al Titolo V della Parta IV del D.Lgs. 152/2006 e smi – Bonifica di siti contaminati? Nessuna risposta selezionata Modifica 🛞 Ritorna alla domande Ritirati dalla verifica 🔀 Consegna verific

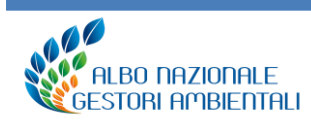

col tasto

Verificare

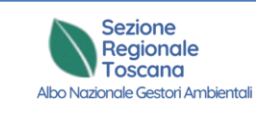

#### **TERMINE VERIFICA**

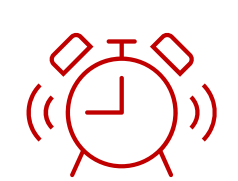

Allo scadere del tempo non sarà più possibile rispondere alle domande e la prova verrà automaticamente conclusa. Il sistema terrà valide le sole risposte date.

**IMPORTANTE:** alzare la mano per richiamare l'intervento del personale di supporto il quale vi accompagnerà al banco della commissione per la riconsegna delle Schede OTP

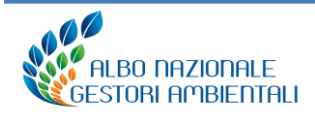

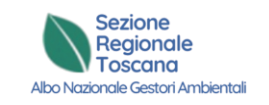

#### **CONSEGNA VERIFICA**

# Per terminare prima dello scadere del tempo la sessione d'esame cliccare sul bottone «consegna verifica».

| Candidato<br>NDLOGN63M71I737B   SILVIO ANDOLFO<br>OTP CPRYU2 HUHU36                                                                             | O0:02:15 Tempo trascorso   01:57:45 Tempo residuo                    |
|----------------------------------------------------------------------------------------------------|----------------------------------------------------------------------|
| Consegna                                                                                                    | dall'esame                                                           |
| ATTENZIONE: premendo il bottone Consegna verifica , verrà dichiarata conlo<br>Per ripetere l'esame ci si dovrà iscrivere ad una nuova sessione. | cusa la prova d'esame e non sarà più possibile tornare alle domande. |
| € Torna alle domande                                                                                                    | 🛛 🔀 Consegna verifica                                                |

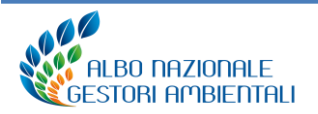

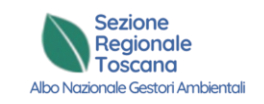

#### **ESAME CONCLUSO**

cliccare «chiudi» per concludere definitivamente l'esame e alzare la mano per richiamare l'intervento del personale di supporto.

| Candidato                                                                                                    | Verifica                                                                                           |
|----------------------------------------------------------------------------------------------------|----------------------------------------------------------------------------------------------------|
| NDLOGN63M711737B   SILVIO ANDOLFO<br>DTP CPRYU2 HUHU36                                                        | Sezione: Sezione regionale del Lazio<br>Data e Ora: 19/12/2023 alle 14:00<br>Luogo: Fiera di Roma  |
| E                                                                                                    | Esame Concluso                                                                                     |
| La prova d'esame risulta conclusa.<br>I risultati saranno disponibili per la consultazione all'interno dell'a | rea riservata Responsabile Tecnico accessibile dal portale dell'Albo Nazionale Gestori Ambientali. |
|                                                                                                    | 🖪 Chiudi                                                                                           |

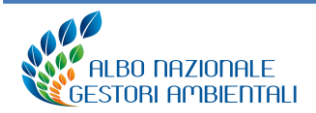

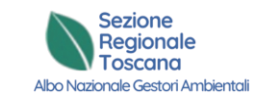

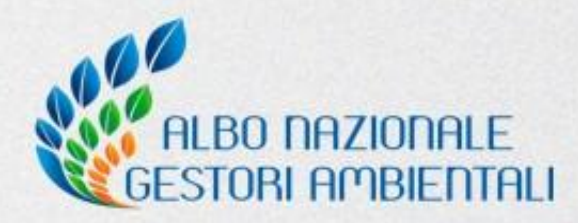

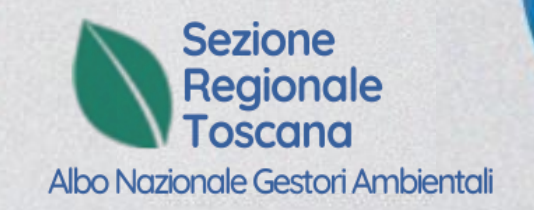

## **GRAZIE PER L'ATTENZIONE**

#### **SPAZIO AI QUESITI**